活動日誌作成ツール (閲覧システム)

### ■操作説明資料

| Ver2.0 | 1 | 利用の開始        | P. 1  |
|--------|---|--------------|-------|
|        | 2 | 活動日誌の閲覧      | P. 3  |
|        | 3 | 活動日誌の編集      | P. 8  |
|        | 4 | 活動計画の登録      | P. 13 |
|        | 5 | 活動データのダウンロード | P. 14 |
|        | 6 | 活動日誌の出力      | P. 15 |
|        | 7 | 図面に出力        | P. 17 |
|        |   |              |       |

# 1. 利用の開始

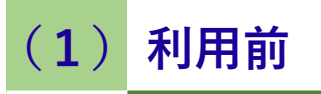

#### システムにログインします。

| 農業農林  | 寸整備情報管理システム |
|-------|-------------|
|       | トップページへ     |
| ユーザー名 |             |
| パスワード |             |
|       | ログイン        |
|       |             |

システムの利用にはユーザー名とパスワードが必要です。 県・市町担当者に問い合わせてください。 (2) ¥==-1

メニューから多面・中山間活動をク リックします。

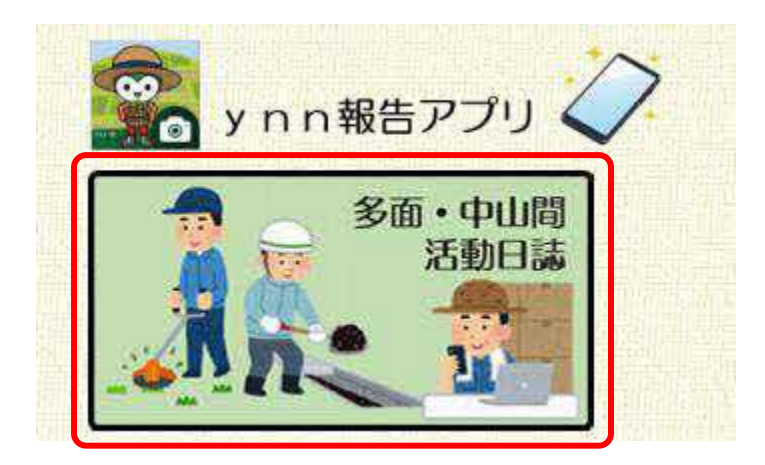

## 1. 利用の開始

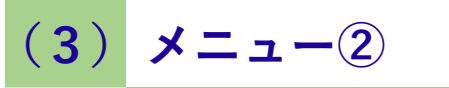

「データを探す」をクリック

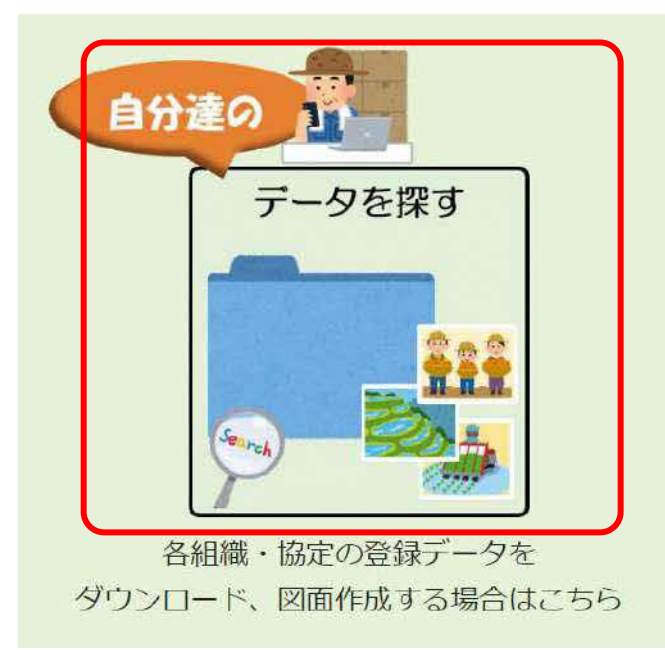

(4) メニュー③

メニューから呼び出す機能を選択

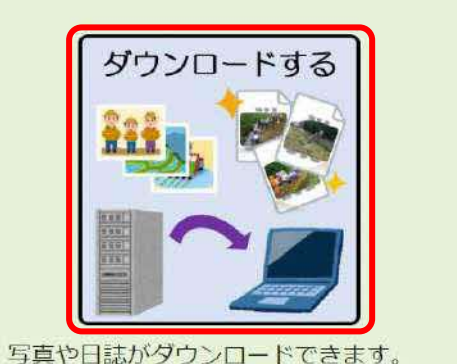

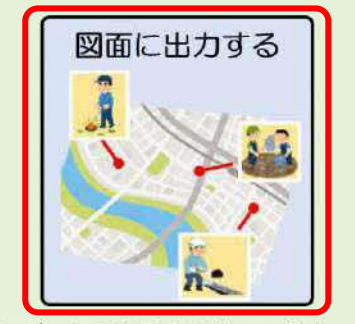

選択したデータを地図上に表示、出力できます。 【パワーポイント形式】

| D   | 1  | AF  | 0  |
|-----|----|-----|----|
| PDF | JP | G X | LS |
|     |    |     |    |

活動日誌の確認や修正をする場合は、「ダウンロードする」 を選択、 PowerPointで出力する場合は、「図面に出力する」を選択し ます。

(1) ダウンロードする画面

①メニューバー 各機能はメニュー バーにあるボタン をクリックして呼 び出します。

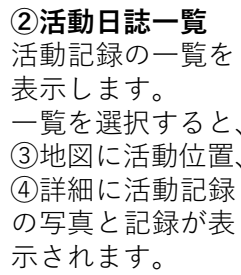

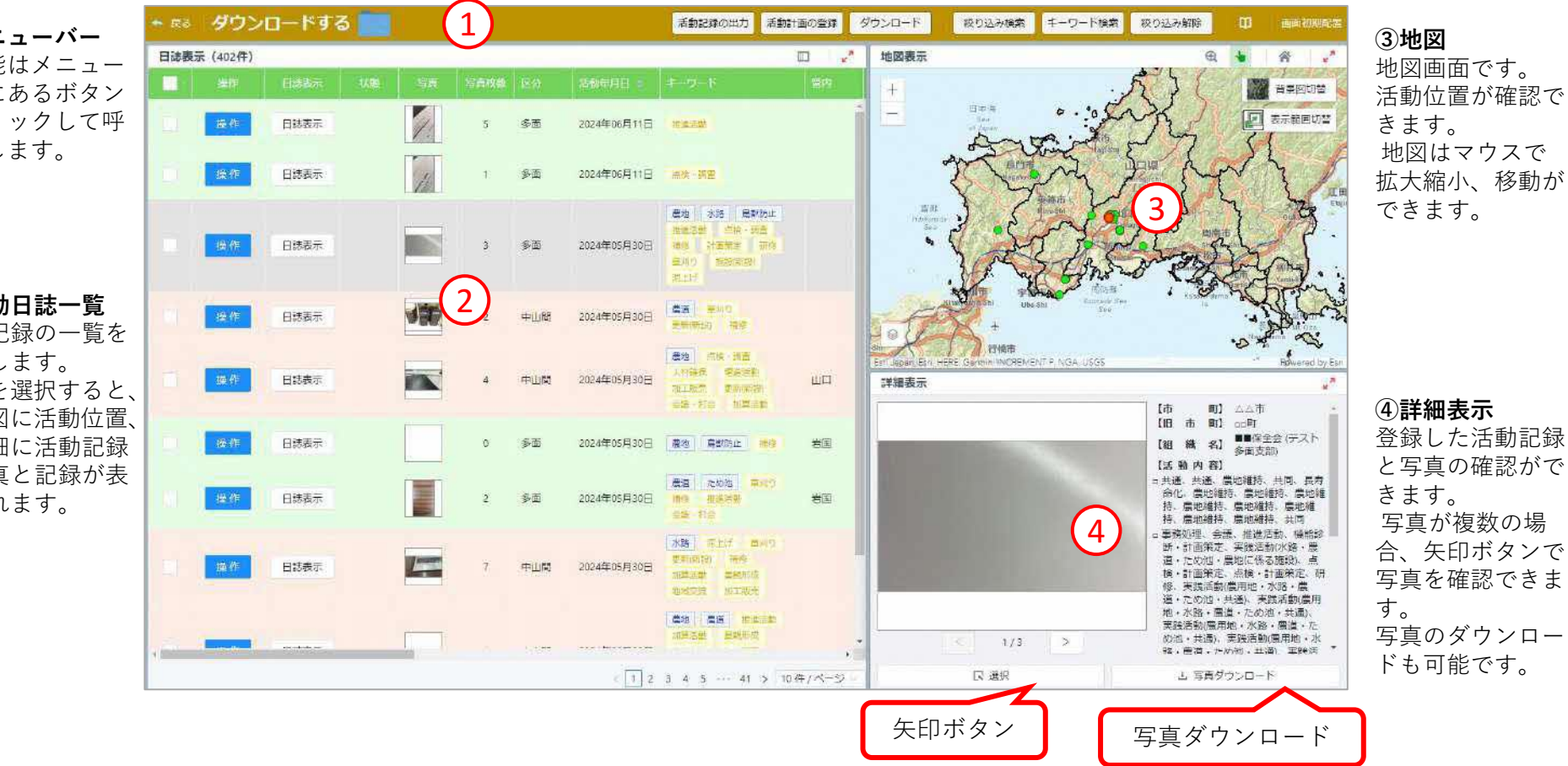

### (2) 各活動日誌を閲覧する

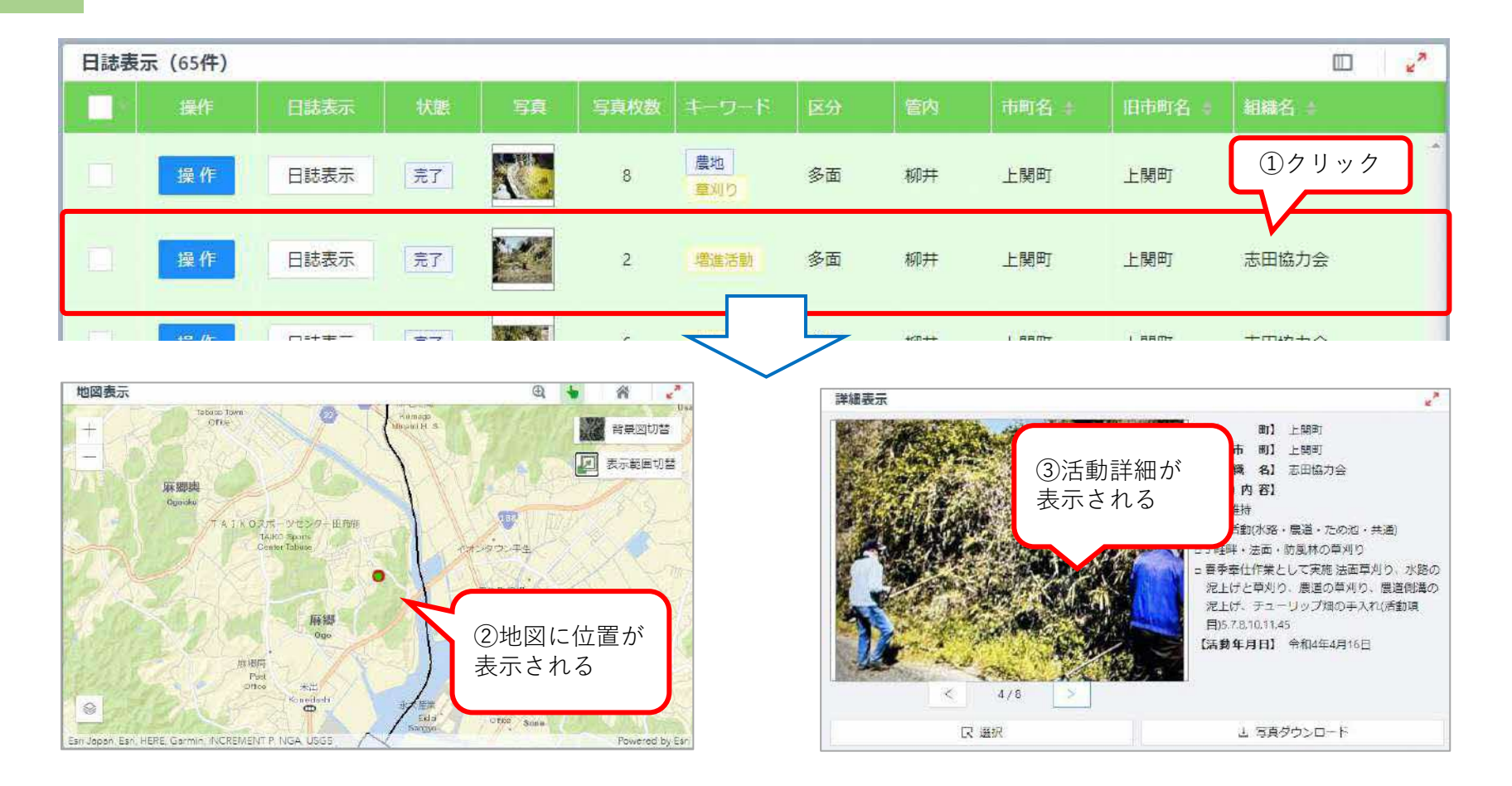

#### (3) 各活動日誌を出力する

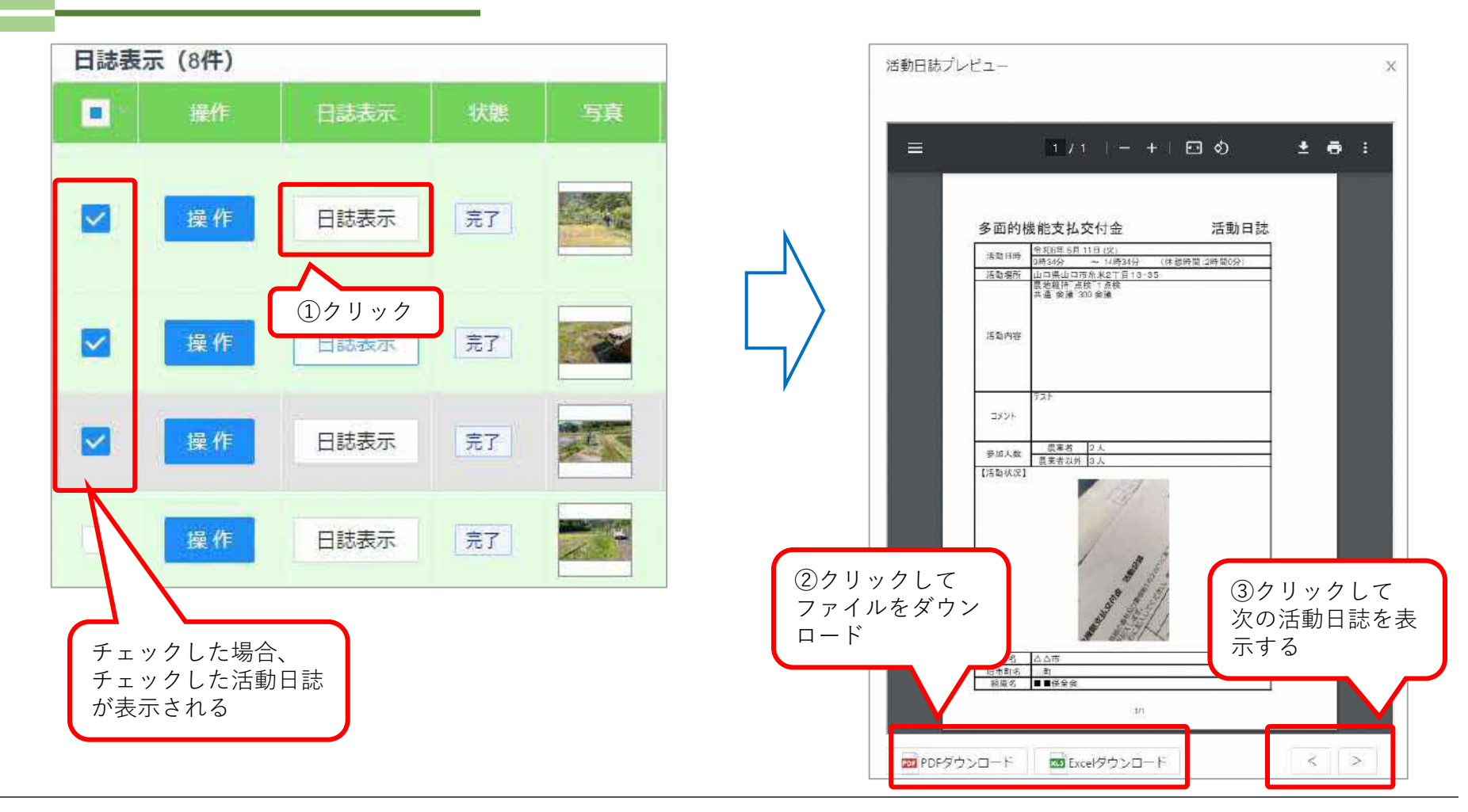

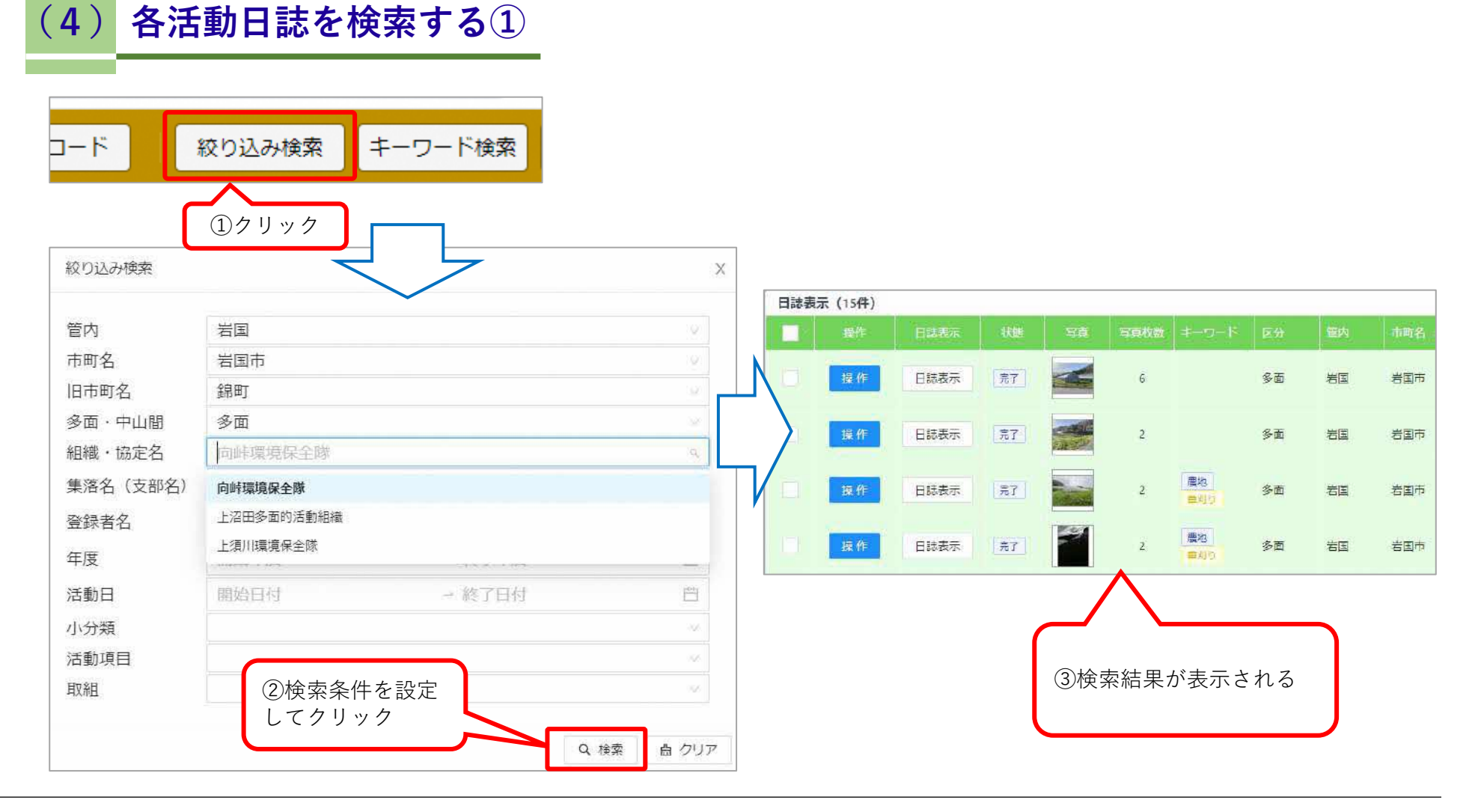

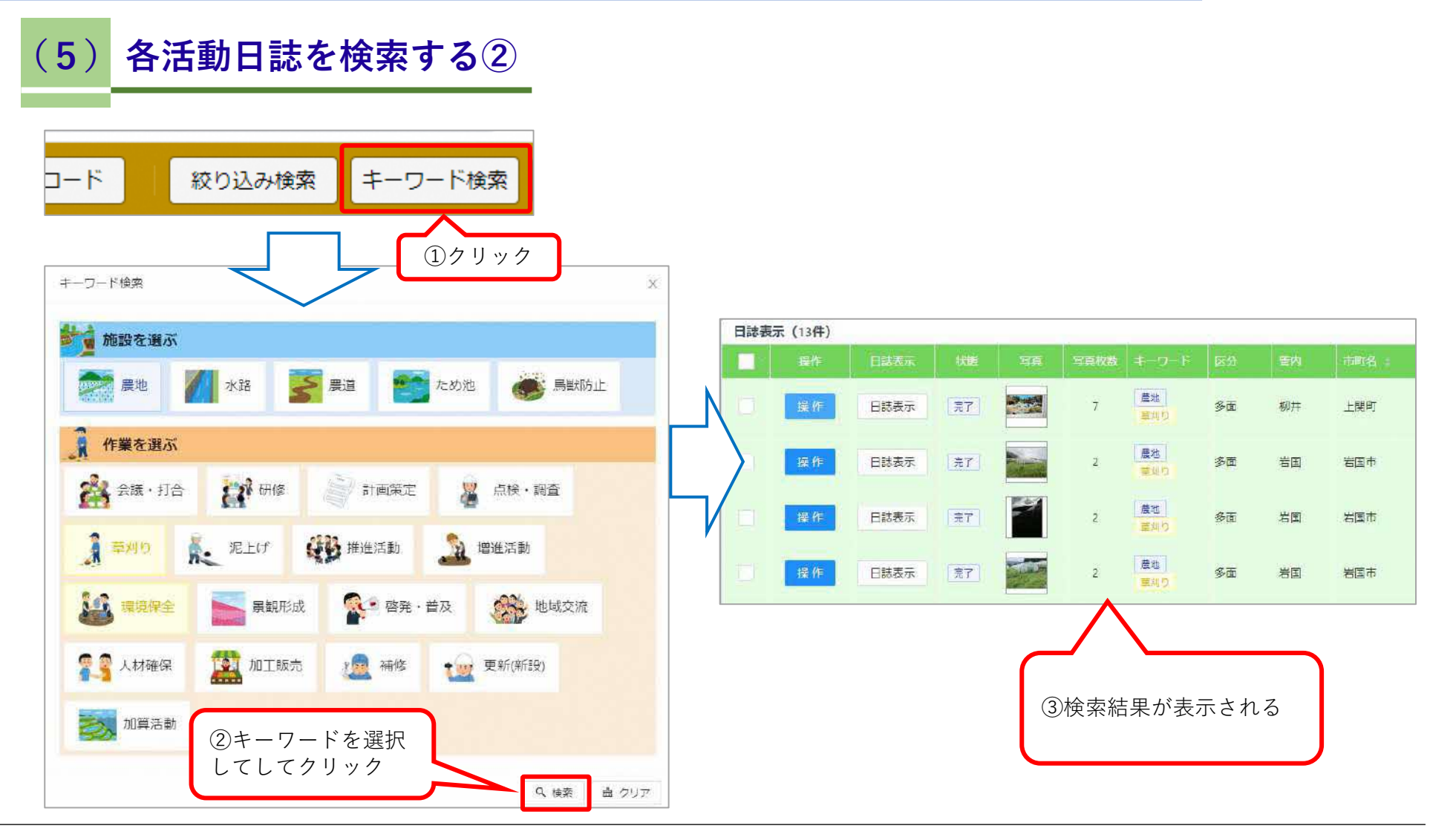

#### (1) 活動日誌の編集(日誌) 日誌表示 (402件) 日誌表示 操作 操作 誌表示 削除 位置編集 日誌編集 誌表示 写真一覧 ①「操作」→「日誌編集」 をクリック

| 活動日誌編集       |            |                                      | ×            |
|--------------|------------|--------------------------------------|--------------|
| 多面・中山間       | 多面         |                                      |              |
| 登録先組織名       | ■■保全会      |                                      |              |
| 支部・集落など      |            |                                      |              |
|              | No.1 No.2  | $\oplus \Theta$                      |              |
| 活動内容         | 小分類        | 共通 🗸                                 |              |
|              | 活動区分       | 会議 く                                 |              |
|              | 活動項目       | 300 会議                               |              |
| 活動日          | 2024(R6)年0 | 6月11日 📋 09:35 14:35 🕓                |              |
| 休憩時間         | 00:00      | 0                                    |              |
| 活動場所         | 山口県山口      | 市糸米2丁目13-35                          |              |
| 参加人数 (農業者)   | 2          |                                      |              |
| 参加人数 (農業者以外) | 3          |                                      |              |
| 状態           | ◉ 作成途中     | ○作成完了                                | <u></u>      |
| コメント         | てすと→W      | ebで入力→再編集アンドロイド (2)活動内容を編<br>「保存」をクリ | 集して<br>ック    |
| 更新者          | 姓          | 名                                    | $\checkmark$ |
|              |            | キャンセル 🗈                              | 保存           |

### (2) 活動日誌の編集(写真の追加)

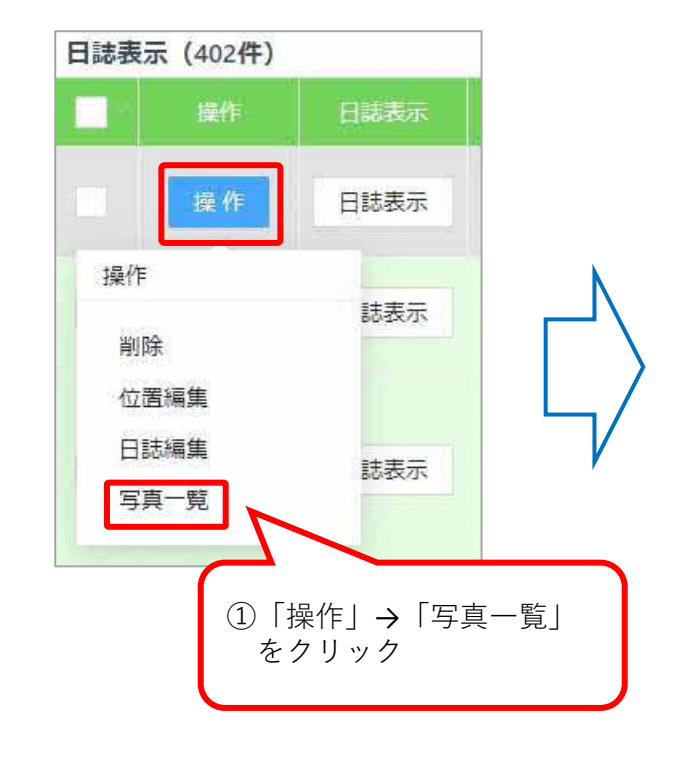

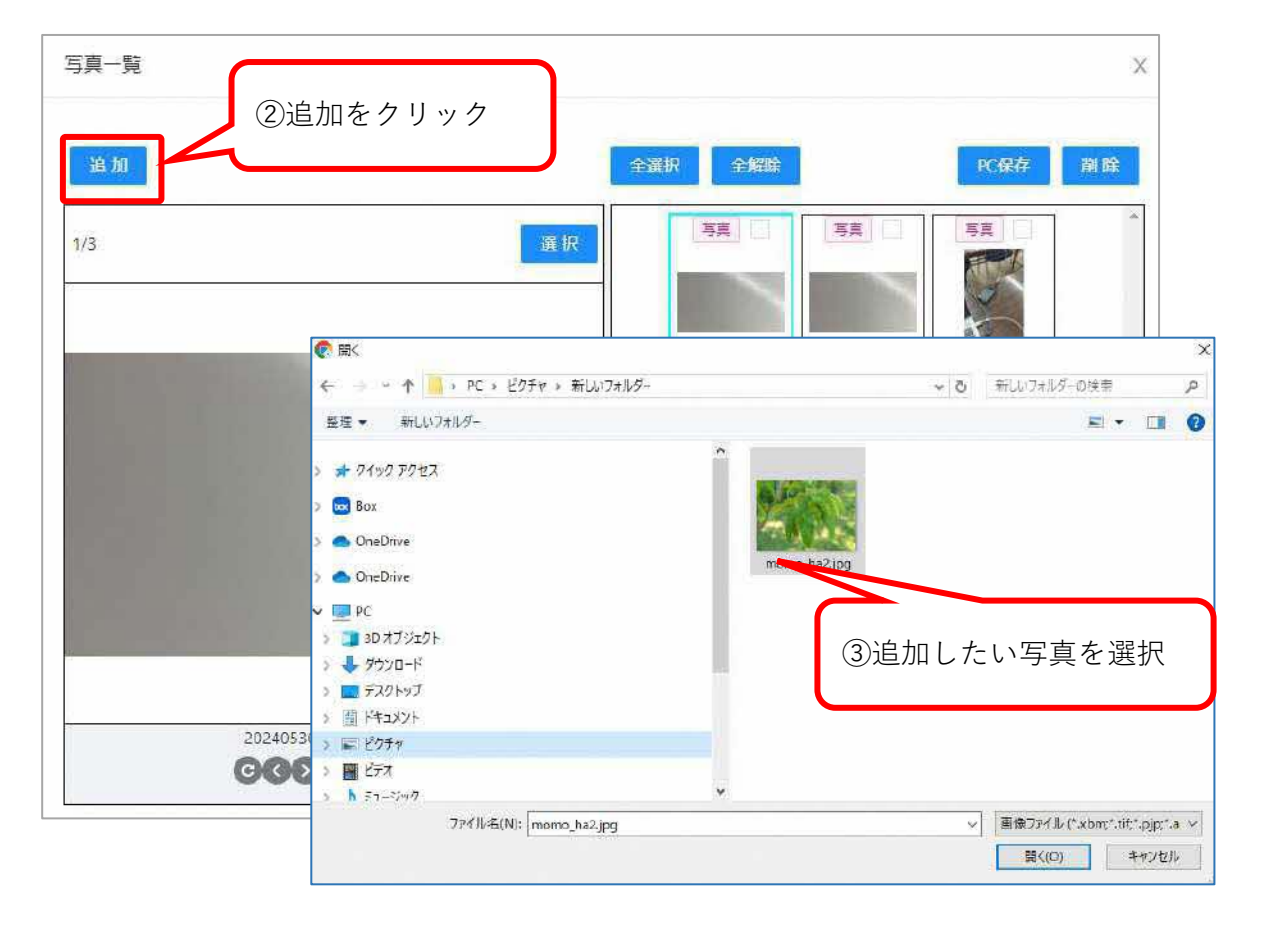

### (3) 活動日誌の編集(写真の削除)

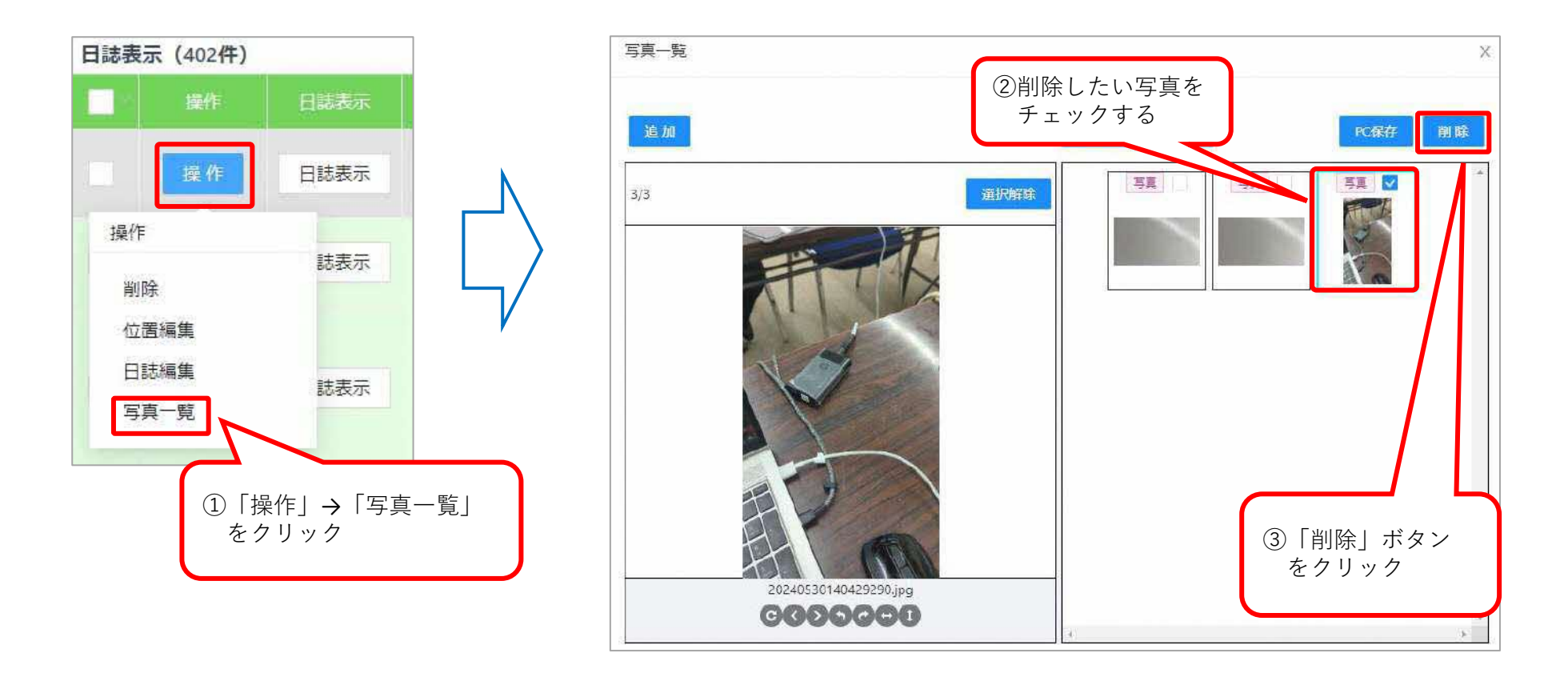

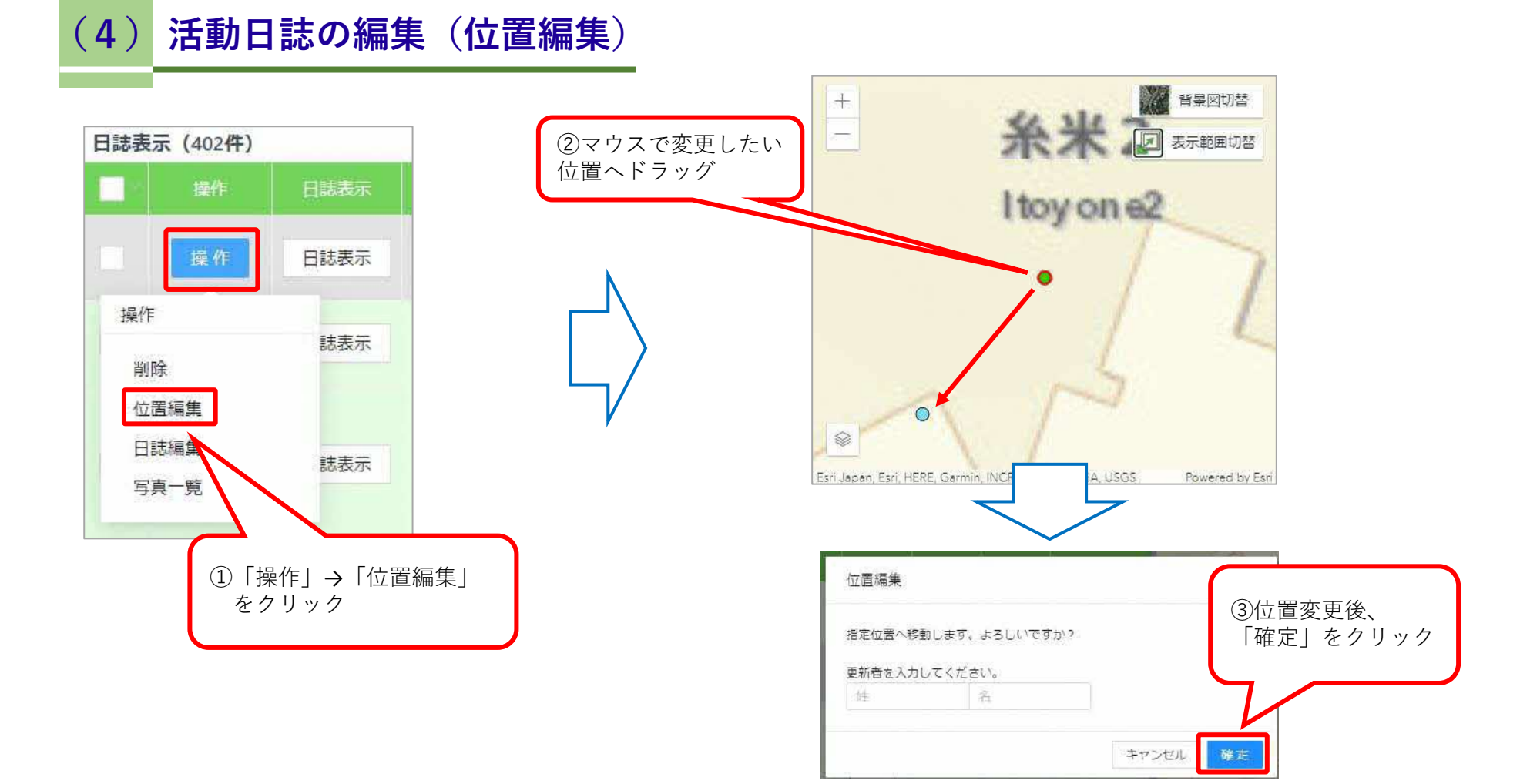

### 3. 活動日誌の編集

#### (5) 活動日誌の編集(削除)

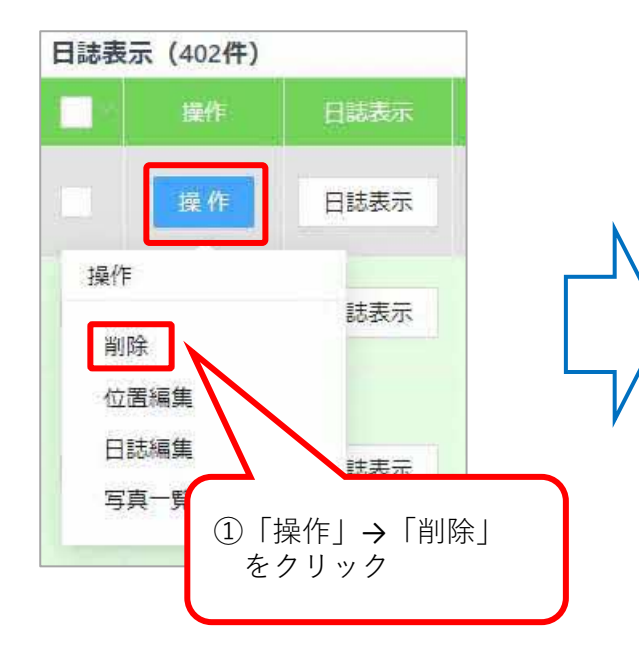

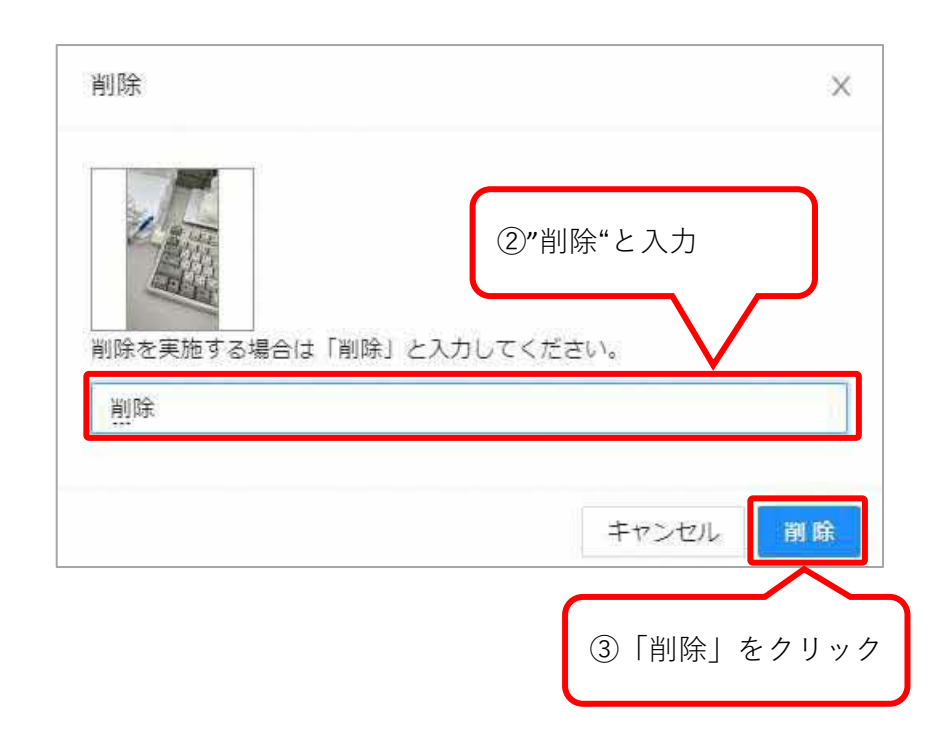

### 4. 活動計画の登録

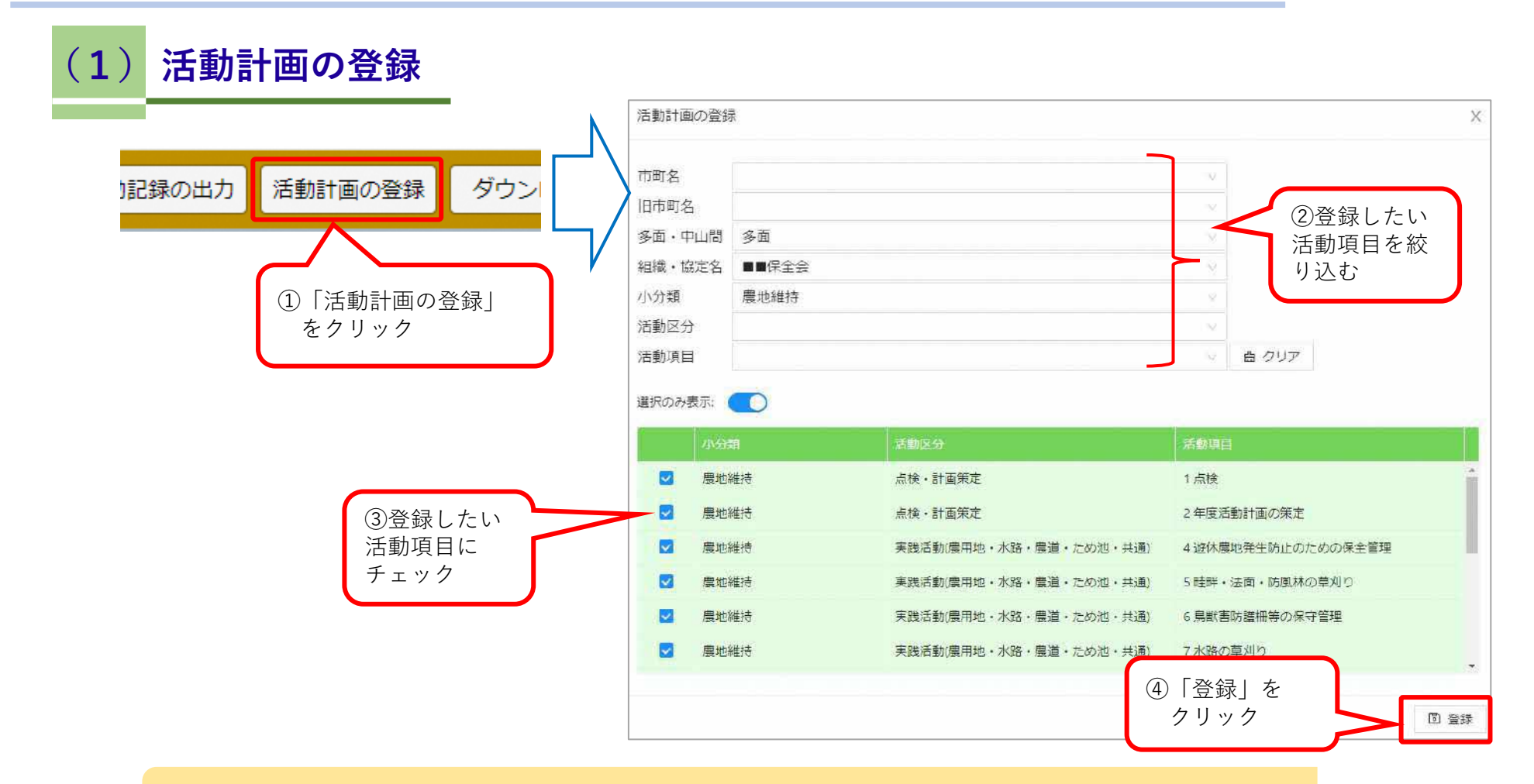

事前に活動計画を登録することで、ynn報告アプリからの入力が簡単になります。

5. 活動データのダウンロード

(1) ダウンロード

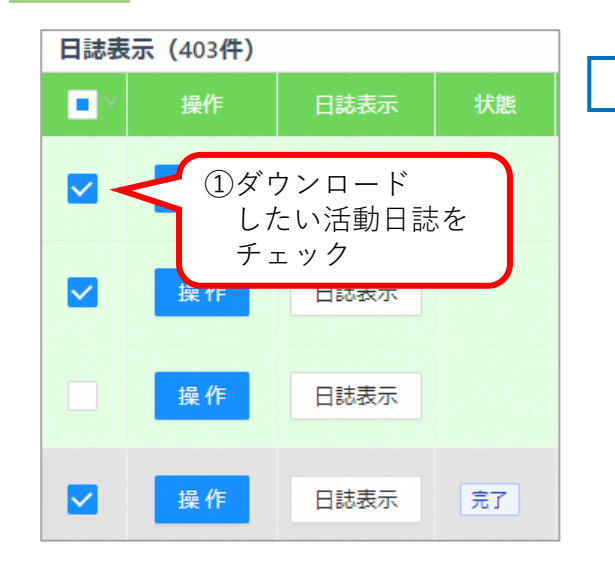

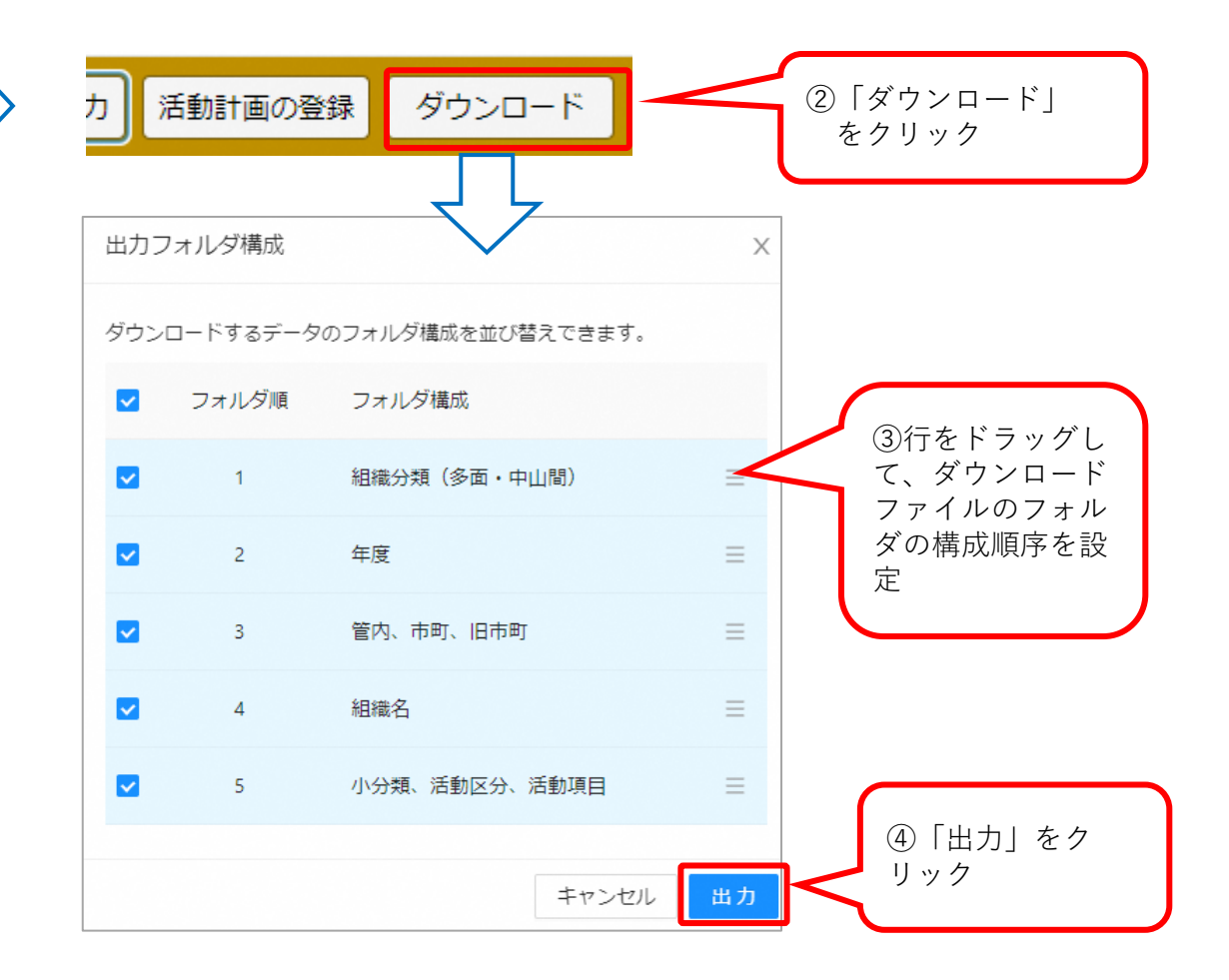

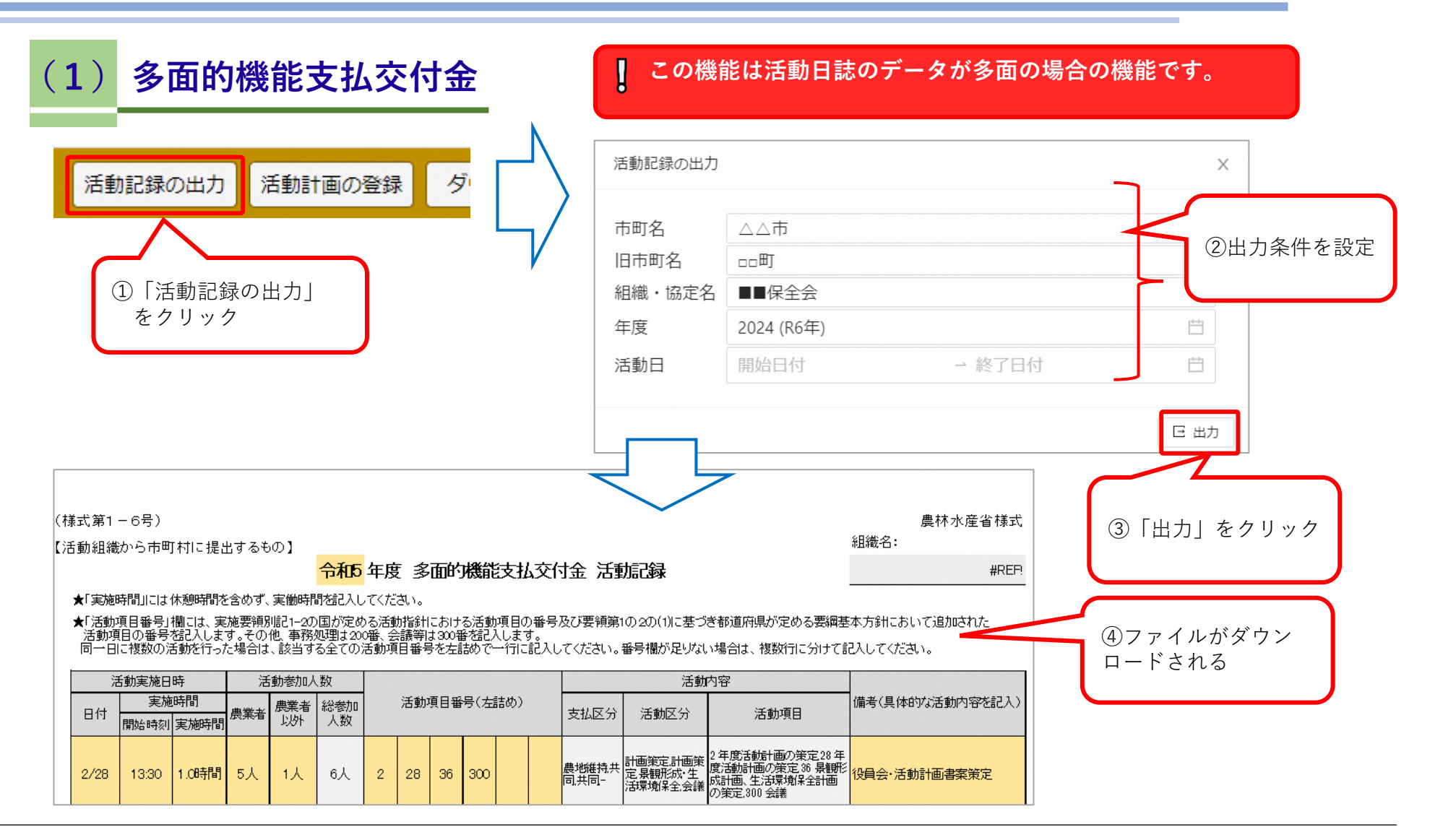

# 7. 図面に出力

# (1) 図面に出力画面

 メニューバー 各機能はメニュー バーにあるボタン をクリックして呼 び出します。

②活動日誌一覧
 活動記録の一覧を
 表示します。
 一覧を選択すると、
 ③地図に活動位置、
 ④詳細に活動記録
 の写真と記録が表
 示されます。

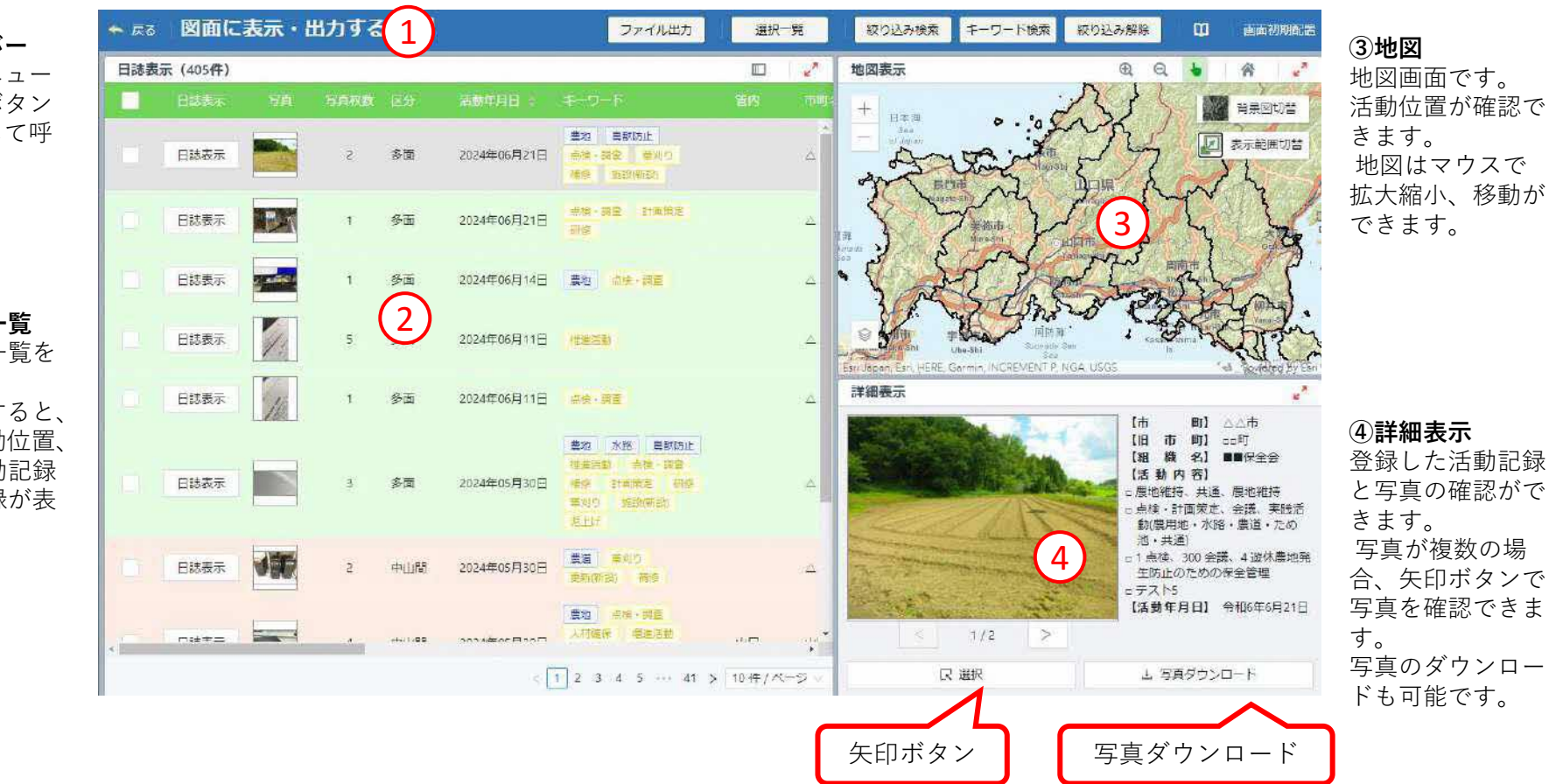

### 7. 図面に出力

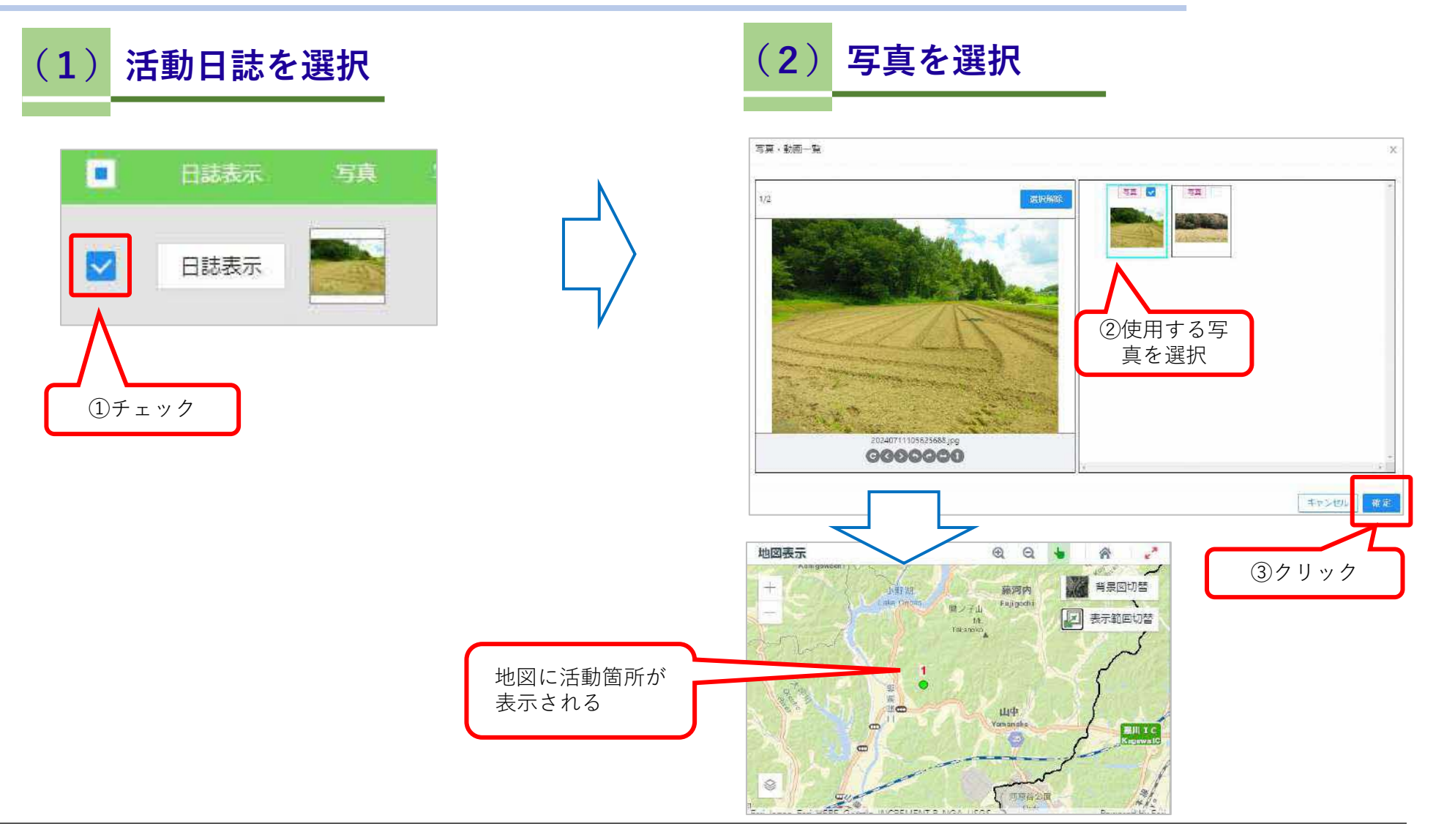

### 7. 図面に出力

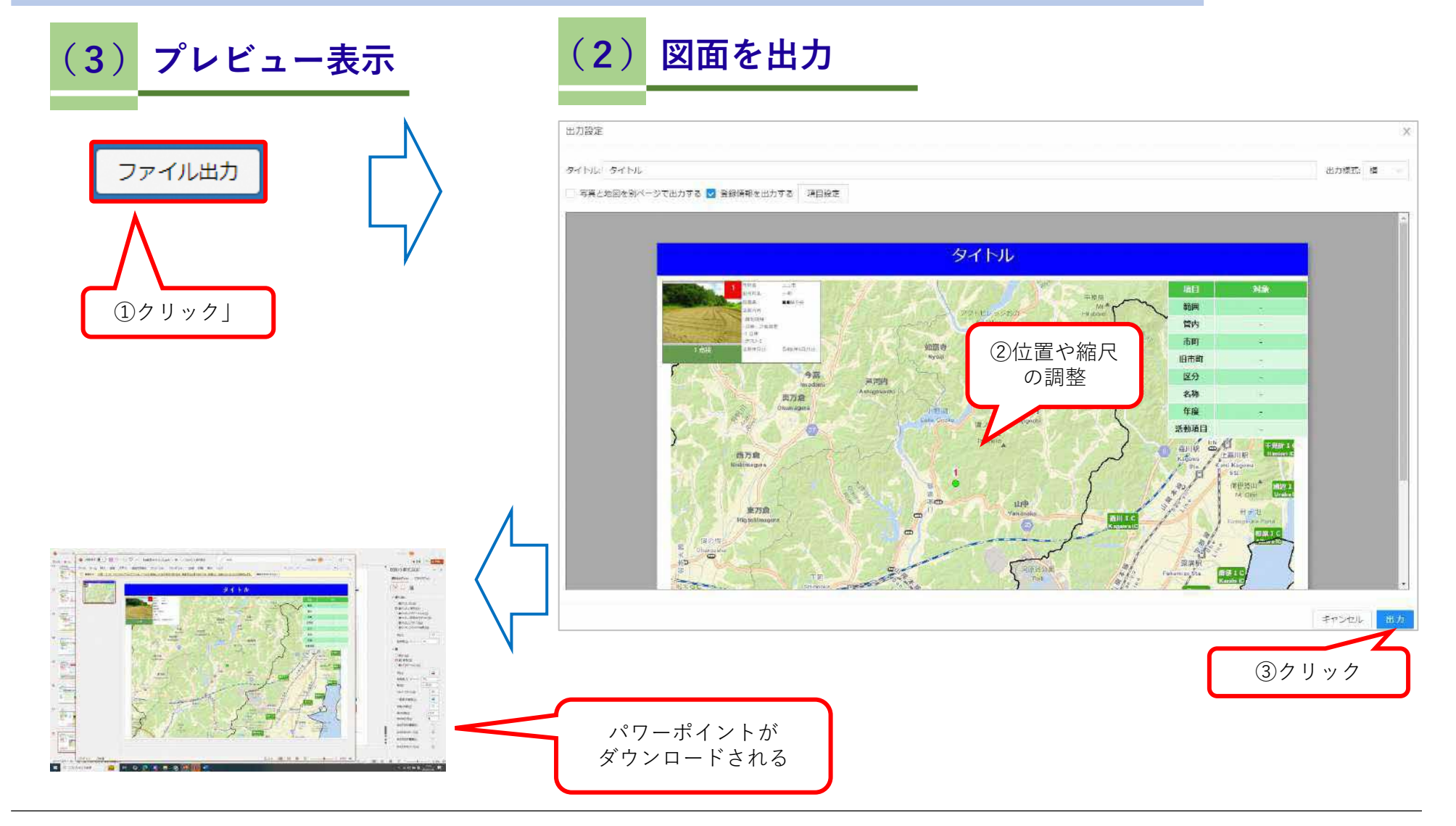